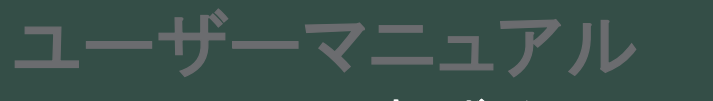

スマート宅配ボックス Uark & Uark Mini

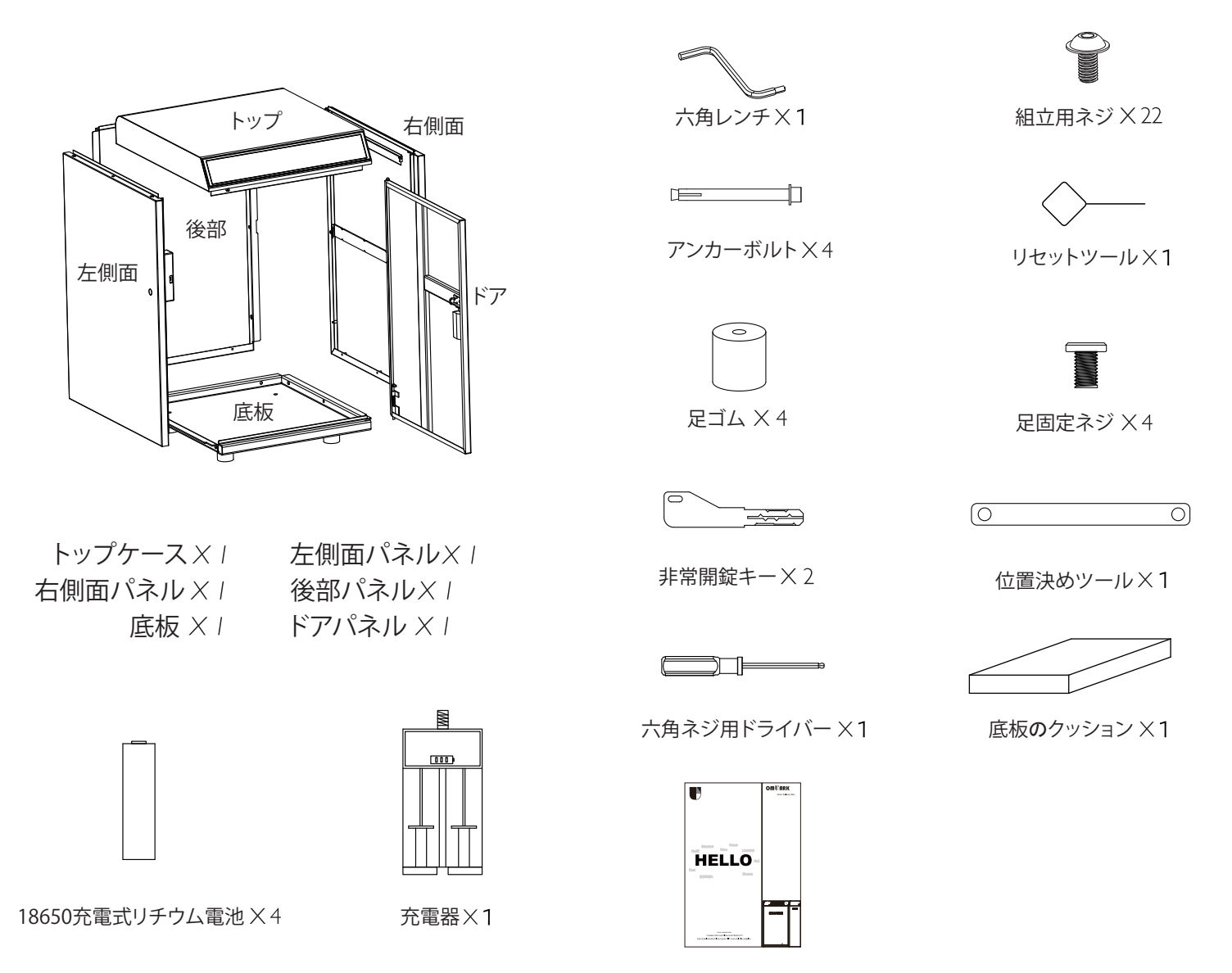

ハローカード×1

# 仕様

モデル Uark & Uark Mini

材質 亜鉛めっき鋼板

バッテリー 18650 充電式リチウム電池4本

ロック解除方法 Bluetooth、パスコード、アプリ、非常開錠キー

## UARK

### **UARK MINI**

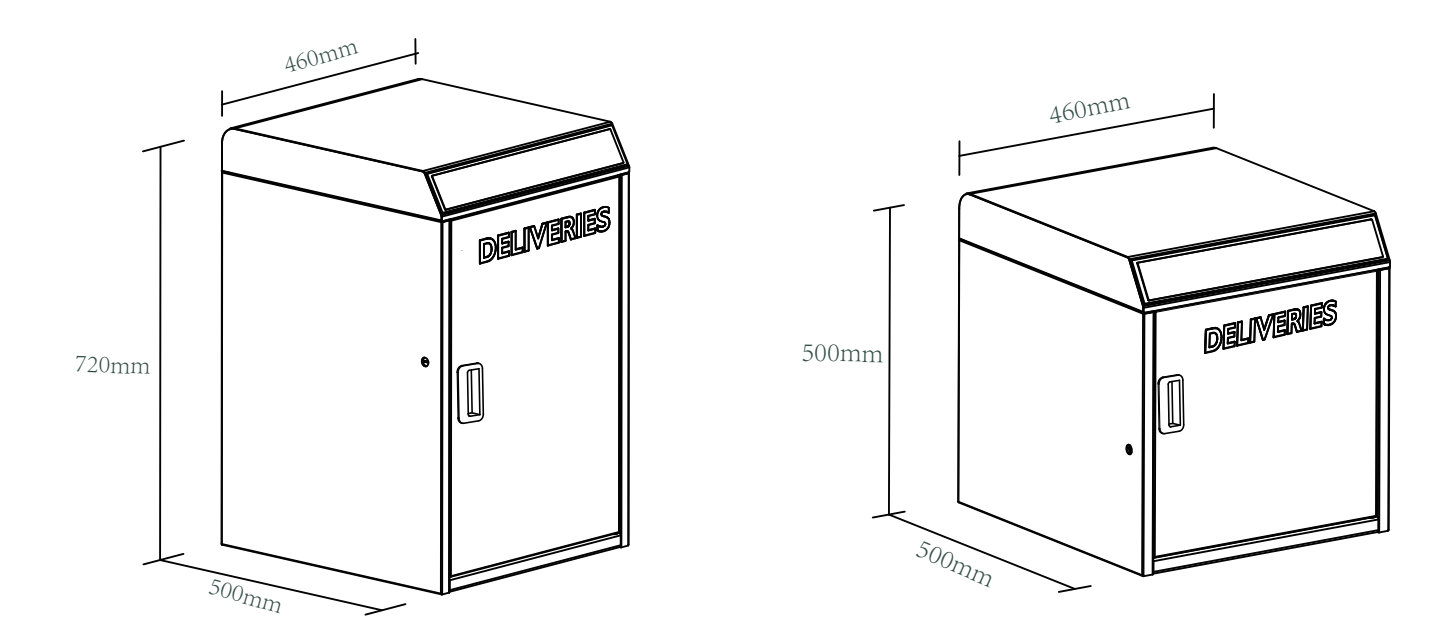

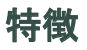

### <u>ロック解除</u>

管理者によるロック解除 ロック解除のための管理者用パスコードを設定する。 設定や操作など、管理者だけが管理者パスコード変更できる。

航 ワンタッチでロック解除

「宅配ボックスに荷物がない場合、宅配業者は直接()マークのボタンをタップして 扉を開き、配送コードの入力なしに、配達を完了することができる。

<u>モバイルコントロール</u>

- (\* •)
  - Bluetoothロック解除 モバイルアプリで宅配ボックスのロックを解除するには ♪を右へスワイプします。
- () モバイル管理者

携帯電話から管理者用パスコードを設定し、 ロック解除、メンバー追加、メンバー削除などを行うことができます。

### <u>電池</u>

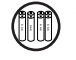

電池寿命 電池寿命はロック解除操作で約12ヶ月。 バッテリーは付属のバッテリーを使用する。 又は、3000mAh以上の容量があるものを使用して下さい。

○○ 省電力 無操作の場合、Bluetooth(BLE)はスリープモードになります。

#### 紫外線照射による消毒

15 分間の UVC 照射は、配送コードによる宅配ボックスのロック解除
 後のみ行われます。
 18650充電式リチウム電池1セットによる独立電源。
 トップケース内の「UVCスイッチ」でUVC照射をオンまたはオフにできます。

### <u>緊急事態</u>

 緊急時のロック解除 電池切れの際は非常解除キーで 宅配ボックスを開けることができます。  ユーザーによるロック解除
 この宅配ボックスは、最大90個のピックアップパスコードを設定 することができます。
 ご家族やご友人のためのパスコードです。

#### リモートシェアリング モバイルアプリでオフラインコードを生成し、 友人や家族が簡単に宅配ボックスから 荷物を取り出せるようにすることができます。

- OTAアップグレード
   リモートオンラインアップグレード、バグの修正、
   機能の更新、ユーザーエクスペリエンスの最適化。
- 電池残量低下 電池が消耗すると、充電、 又は電池交換のタイミングをお知らせします。

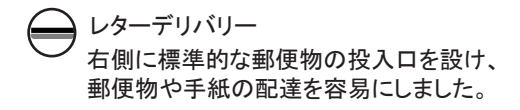

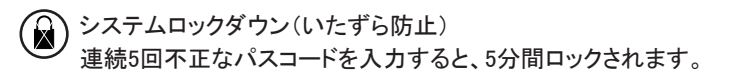

> 1.宅配ボックスUARK&UARK miniは、付属の足固定ネジで地面に設置することができます。

> 2. 宅配ボックス U ARK Miniは、壁掛け用ネジ4本で壁に取り付けることができます。

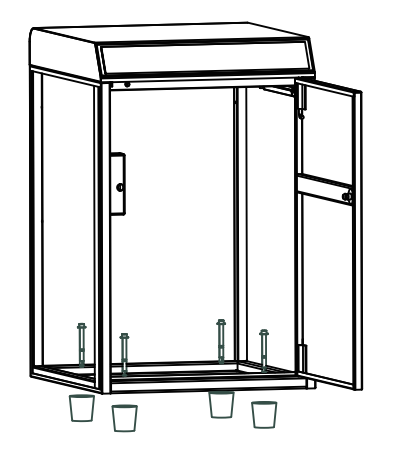

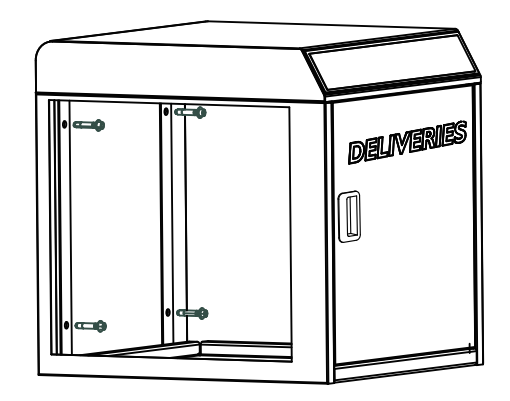

# クイックスタート

ステップ1〉電池の取付け

>1.18650充電式リチウム電池を4個、

トップケース内側にあるバッテリードッグにセットする。 一方は宅配ボックスの操作用で、もう一方はUV-Cライト照射用です。 チャイルドロック(閉じ込め防止) これは、子供がボックス内に閉じ込められた場合に、 内部からこのボタンを1回押すことで、 ワンタッチで扉を開けることができます。

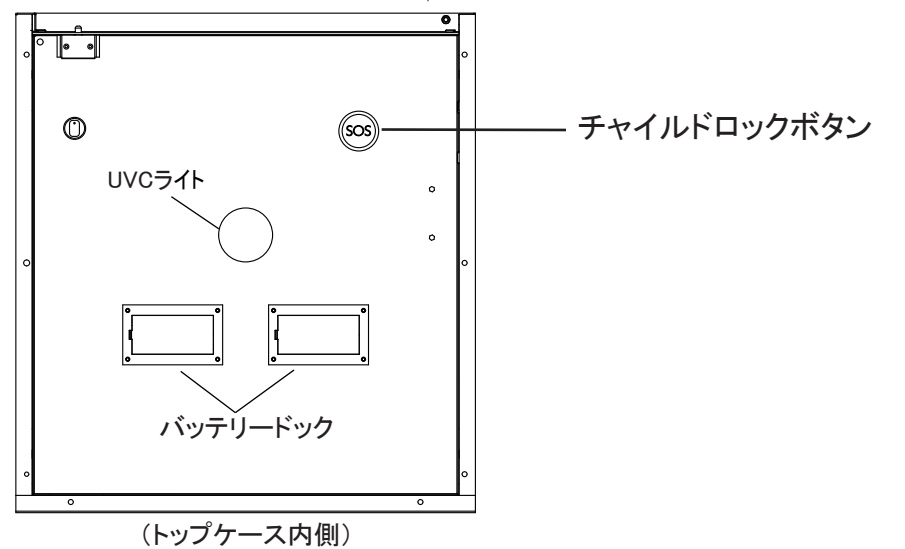

### ステップ 2>管理者パスコードの変更 - 初期管理者パスコード:123456

管理者は、他のユーザーコードを追加する前に管理者パスコードをリセットする必要があります。

>1.\*+0+\*をタップして、短いビープ音が2回鳴るのを待ちます

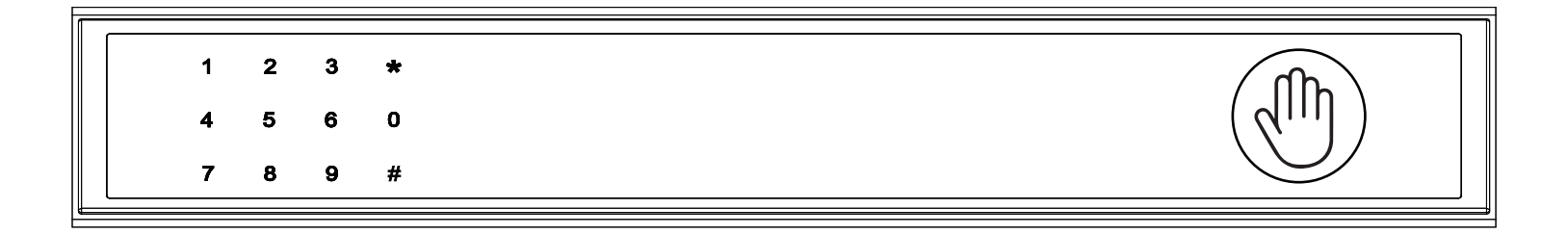

> 2. ビープ音が 2 回鳴った直後に、次のキーを入力してください

最初の管理者パスコード123456 + # +新しい管理者パスコード+ # +再び新しい管理者パスコード +#、 緑色のライトとともに長いビープ音が鳴ったら、新しい管理者パスコードが設定されます。 新しい管理者パスコードを使用して宅配ボックスから荷物を受け取れます。

| 1 | 2 | 3 | * |                                    |
|---|---|---|---|------------------------------------|
| 4 | 5 | 6 | 0 | $\left( \mathcal{A}_{111} \right)$ |
| 7 | 8 | 9 | # |                                    |

ステップ3>モバイルアプリをダウンロード

> 1. 以下の QR コードをスキャンしてアプリをダウンロードし、モバイル Bluetooth をオンにします。

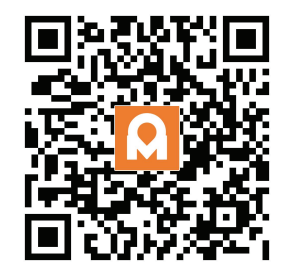

ステップ 4>デバイスの追加

Bluetooth を有効にしてペアリング モードに入る

> 1.\*+9+\*+ 管理者コード+#をタップし、ライトが青くゆっくり点滅したら、宅配ボックスはペアリングモードへ切替わります。

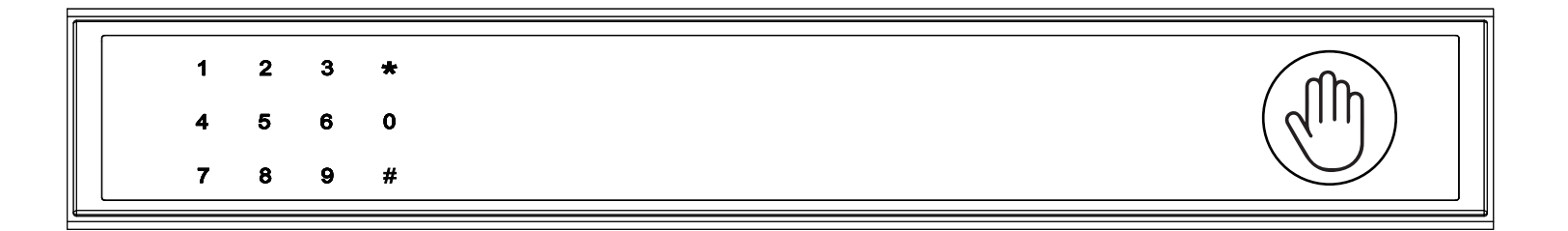

### Bluetooth ブロードキャスト & 再接続:

☑ 1分以内に操作しないと、Bluetoothはスリープモードになり、消灯します。

○ 任意のキーをタップして Bluetooth を有効にすると、アプリとデバイスが相互に再接続されます。

> 2. アプリのホームページに移動し、[デバイスの追加]をタップするか、右上の[+]をタップします。

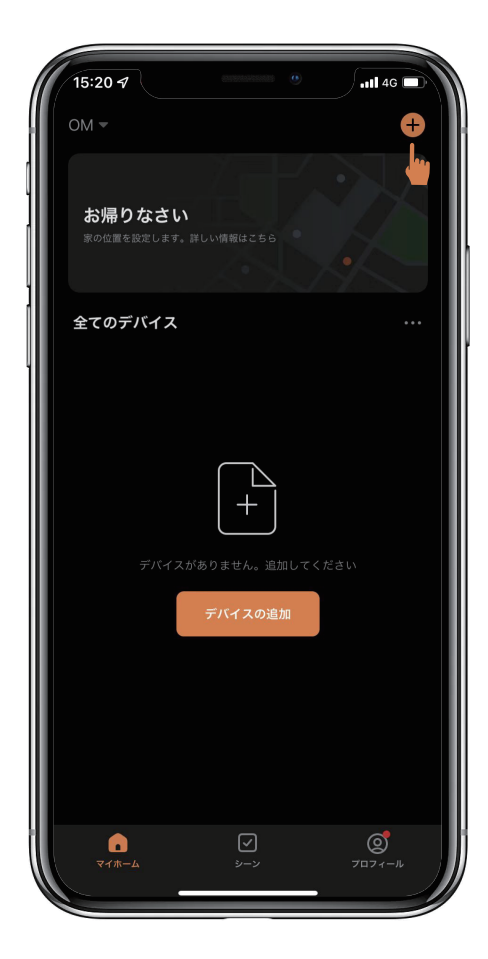

>3. 検出されたデバイスが表示され、[追加]をタップします。

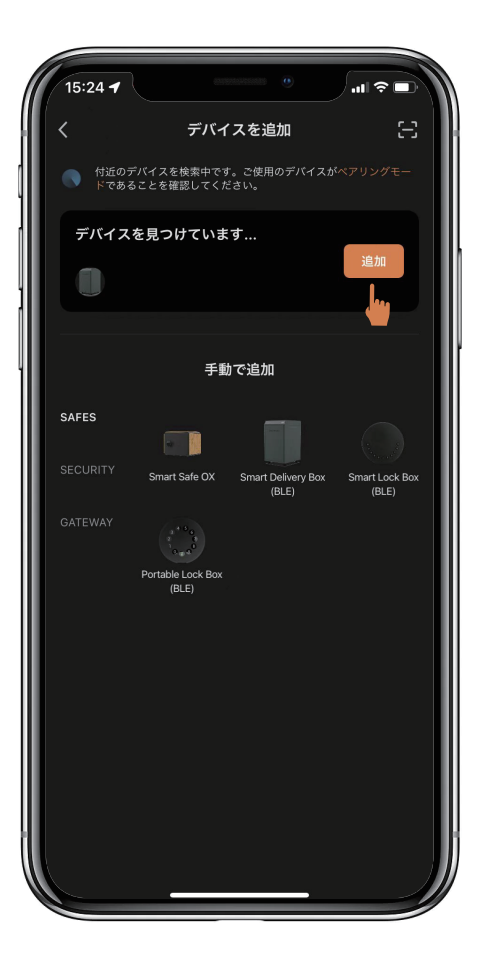

>4. 接続中です。完了するまで数秒待つ必要があります。

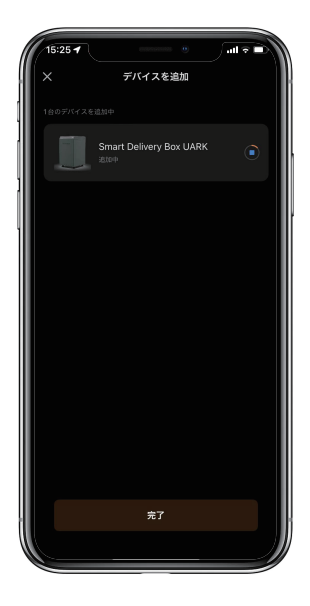

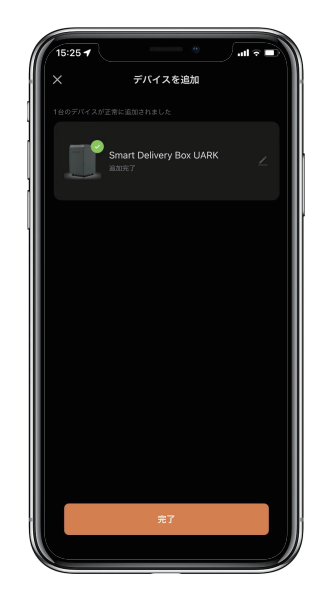

> 5. デバイスが追加されました

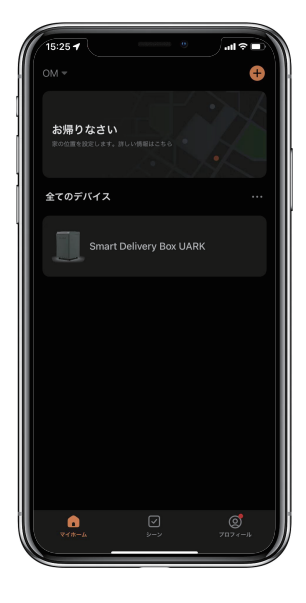

# 荷物の入れ方(配達業者)

6桁の配送コードを設定します。 住所とともに6桁の配送コードを配送情報に追記してください。

宅配ボックスに荷物が入っていない場合 配達業者は
②をタップ、ワンタッチで扉が開きます。
荷物を宅配ボックスに入れて、扉を閉じてください。

### 配送コードのキーパッド セットアップ手順

#### 1. 配送コードの長さ

コードは6桁である必要があります(それ以上でも以下でもありません)。

#### 2. 配送コードの設定

\*+1+\*+管理者パスコード+#をタップし、 設定したい配送コードを入力して#をタップし、 このコードを再度入力して#をタップして設定を確認します。

#### 3. 配送コードの削除

\*+2+\*+管理者パスコード+#をタップし、 削除するコードを入力して #をタップし、 このコードをもう一度入力して #をタップして削除を確認します。

#### 4. 配送コードをすべて削除する

\*+00000+\*を青いライトが点滅するまでタップし、 管理者パスコードを入力し、#をタップします、 ボタンが緑色に点滅すると、すべてのパスワードが削除されています。

#### 5. システムロック

不正な配送コードを5回連続で入力すると、宅配ボックスが5分間ロックされます。

# 荷物の受け取り方(居住者)

管理者コードまたは、アプリを使用して宅配ボックスを開錠します。 荷物を取り出して、扉を閉めてください。 アプリを使用して、ピックアップ用のピックアップ パスワードを追加します。以下のアプリに関する詳細な手順を参照してください。

# アプリの説明

### アプリによるロック解除方法

◎ホーム ページで全てのデバイスを見つけます。

□スマート宅配ボックスをタップして操作を開始します。

◎♪を右にスワイプしてロックを解除します。

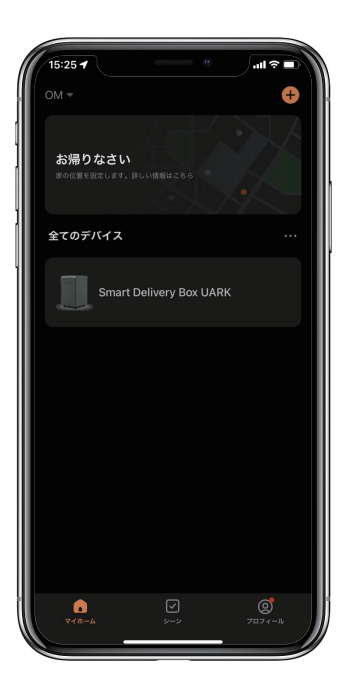

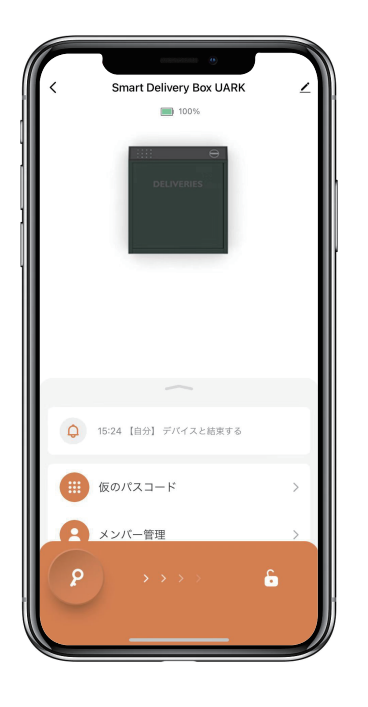

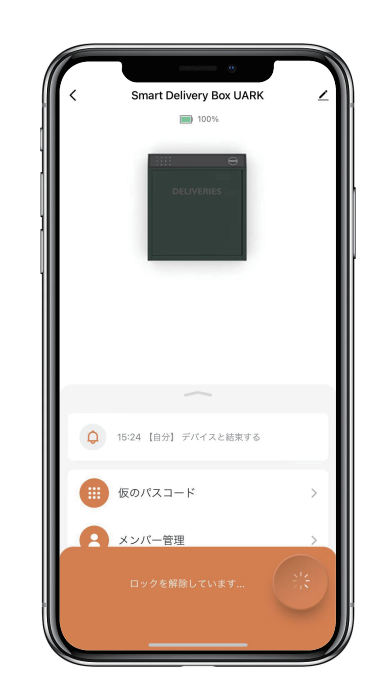

### 一時的なパスコードを追加する方法:

◎「仮のパスコード」をタップすると、4種類の一時的なパスコードがあります。

□ ユーザーが設定した期間有効な期間限定コード。一度だけ有効なワンタイムコード。5分間有効なダイナミックコード。 ユーザーが設定した期間有効で、カスタマイズ可能なカスタムコード。

◎一時的なパスコードを設定して保存します。

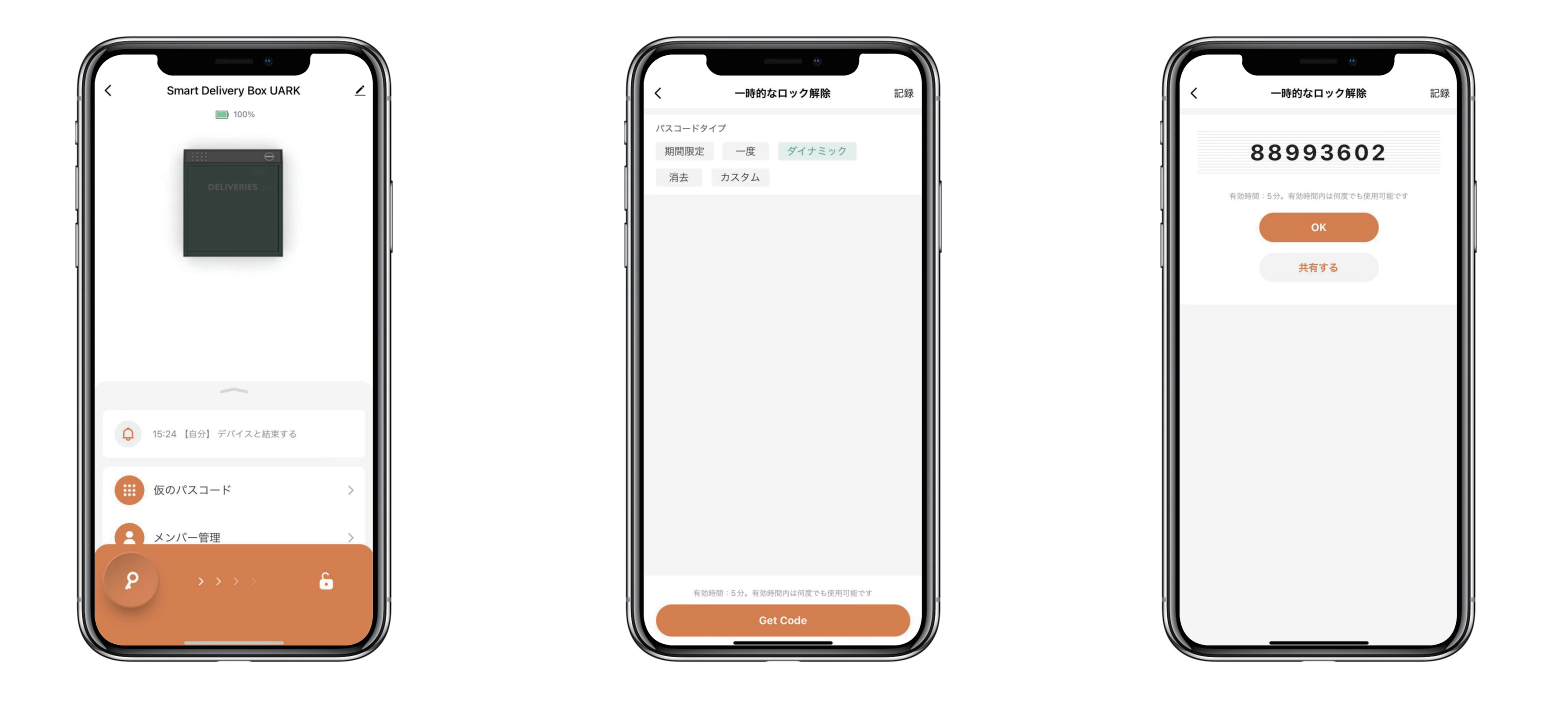

### 永続的なパスコードを追加する方法:

◎「メンバー管理」をタップし、管理者の「自分」を見つけて、永続パスコードを追加します。

atl 3

ランダム

2

5

8

3

6

9

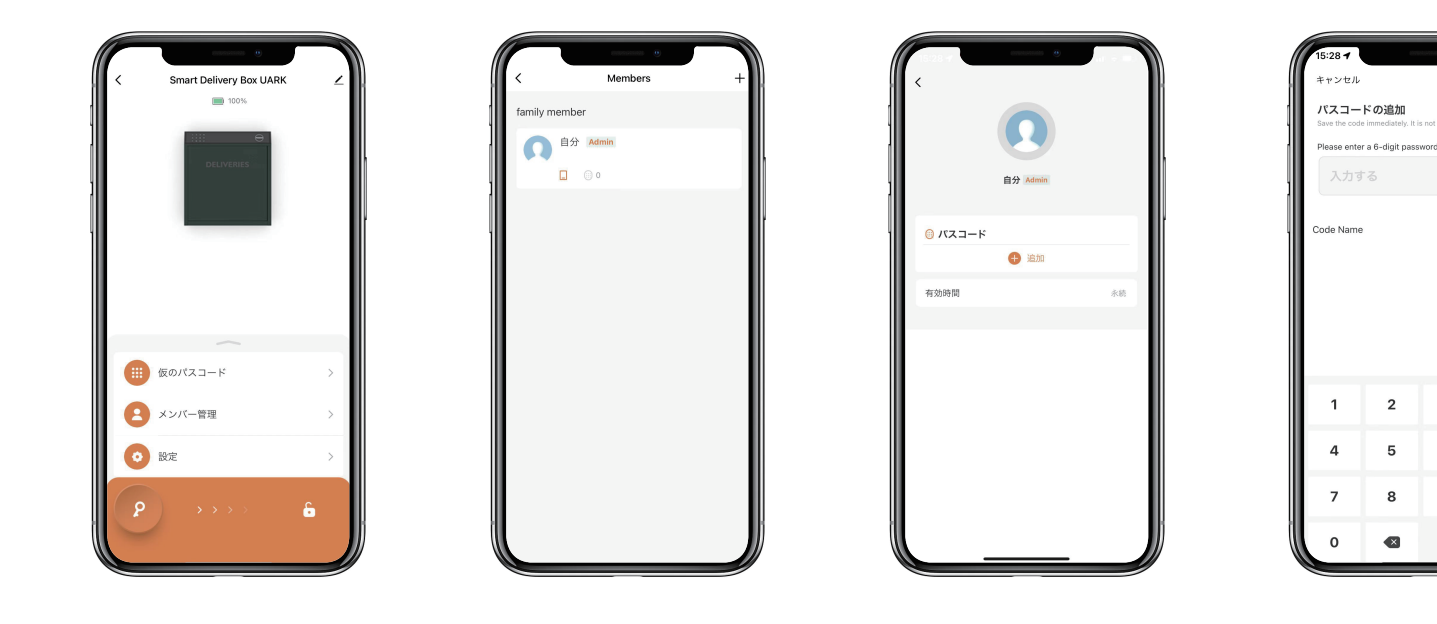

### メンバーを追加する方法:

⊠メンバーは、アプリをダウンロードし、電話番号または電子メールアドレスでアカウントを登録する必要があります。

□「メンバー管理」をタップして、家族などを追加します。

◎「+」をタップしてメンバーを追加、メンバーの情報を編集して保存します。

⊠メンバーはアプリで招待状を受け取ります。承認すると、管理者はリストでメンバーを見つけることができます。

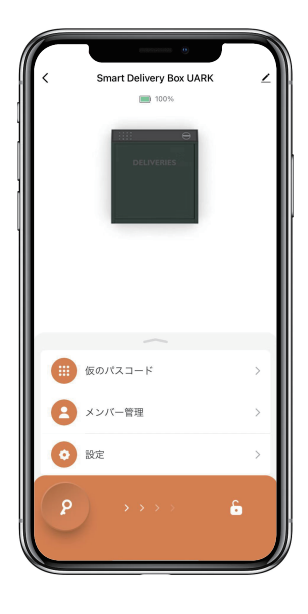

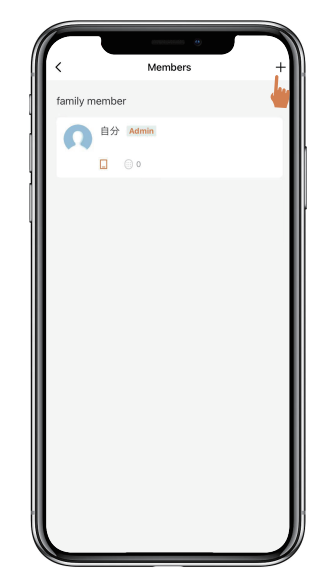

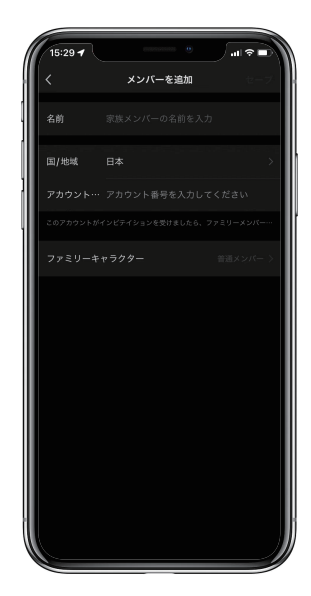

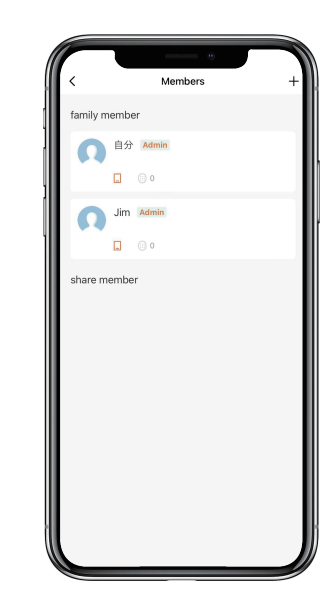

### メンバーのパスコードを追加する方法:

◎「会員管理」をタップして会員を探します。

□[追加]をタップして任意の6桁のパスコードを入力するか、「ランダム」をタップしてパスコードを取得して保存します。

◎「有効時間」をタップして、このメンバーを永久またはカスタムに設定し、保存します。

□ 会員のパスコードの有効期限(年・月・日・時・分)を設定することができます。

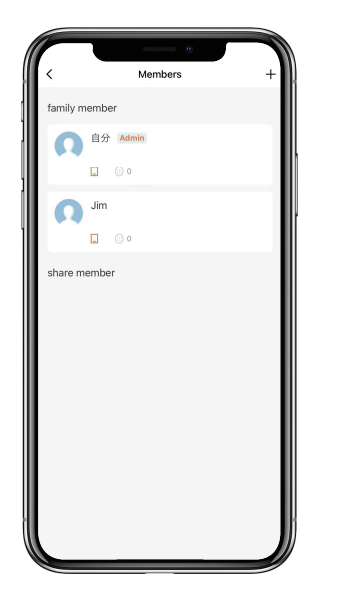

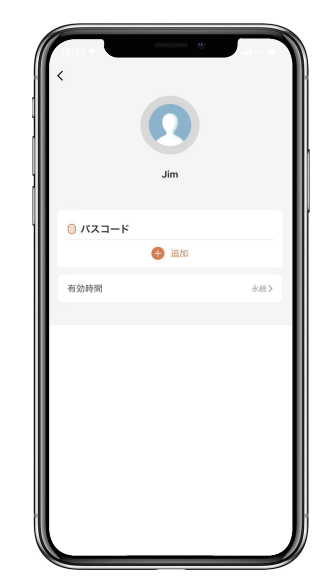

| 15:28 <b>イ</b><br>キャンセル | ,                                                                      | 0 | ⊂∎ ≎ ان.<br>## |  |  |  |  |  |
|-------------------------|------------------------------------------------------------------------|---|----------------|--|--|--|--|--|
| パスコー<br>Save the co     | パスコードの追加<br>Save the code immediately. It is not displayed in the app. |   |                |  |  |  |  |  |
| Please ent              | Please enter a 6-digit password                                        |   |                |  |  |  |  |  |
| 入力                      | 入力する                                                                   |   |                |  |  |  |  |  |
| Code Nam                | e                                                                      |   | オプション          |  |  |  |  |  |
| 1                       | 2                                                                      | 3 |                |  |  |  |  |  |
| 4                       | 5                                                                      | 6 | OK             |  |  |  |  |  |
| 7                       | 8                                                                      | 9 |                |  |  |  |  |  |
| 0                       |                                                                        |   |                |  |  |  |  |  |

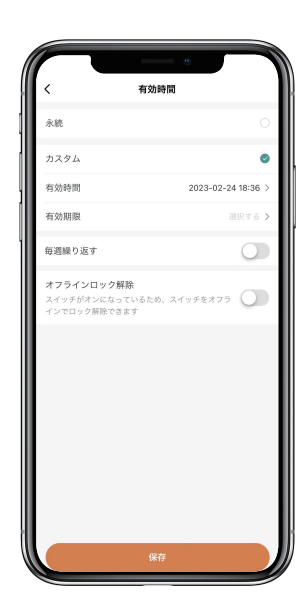

### ロック解除の履歴の確認方法:

□ □ をタップするとログを確認できます。

⊠いつ、誰が宅配ボックスのロック解除を行ったかが、わかります。

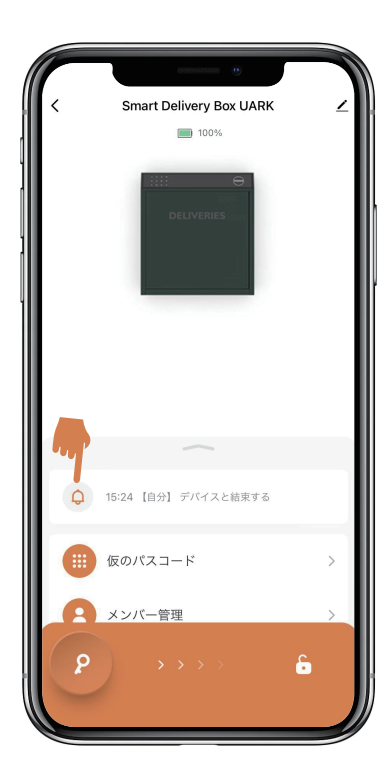

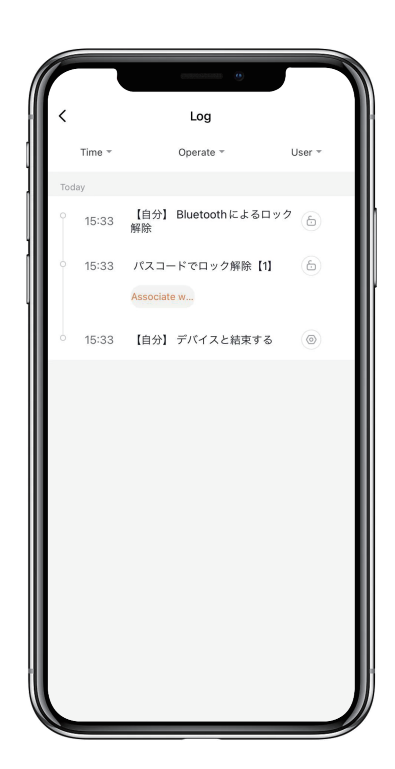

### 音声案内の言語を変更する方法:

◎「設定」をタップし、「ロックの言語」に進みます。

◎希望する言語を選択して確定します。

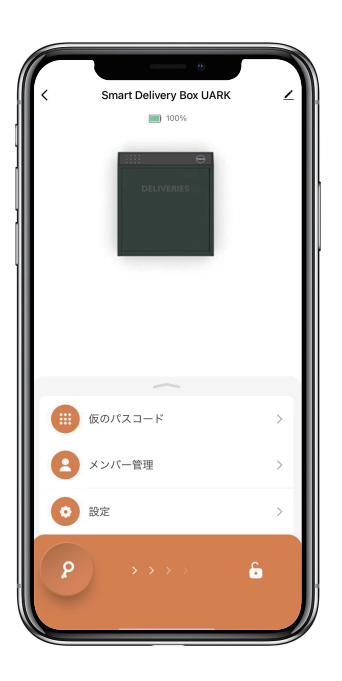

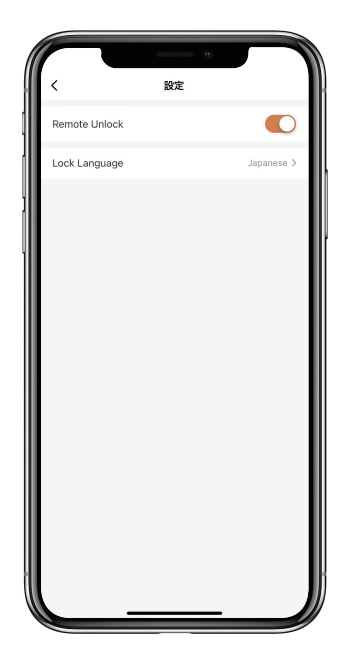

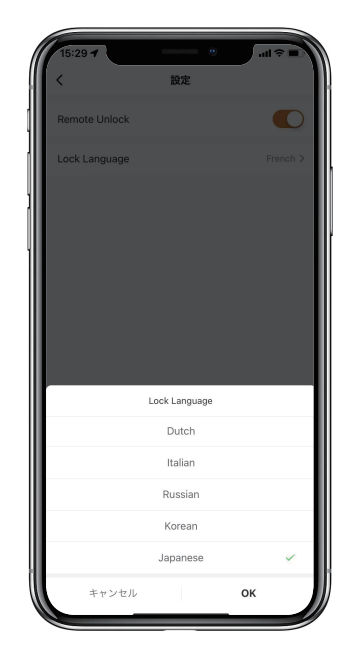

### 宅配ボックスのリセット方法:

⊠右上をタップしてデバイス情報を確認します。

◎[デバイスを削除]をタップし、[設定解除及びデータークリア]をタップします。

図長いビープ音の後、宅配ボックスがリセットされて、初期管理者パスコード 123456 に戻ります。

⊠他の操作を行う前に、改めて管理者パスコードを変更する必要があります。

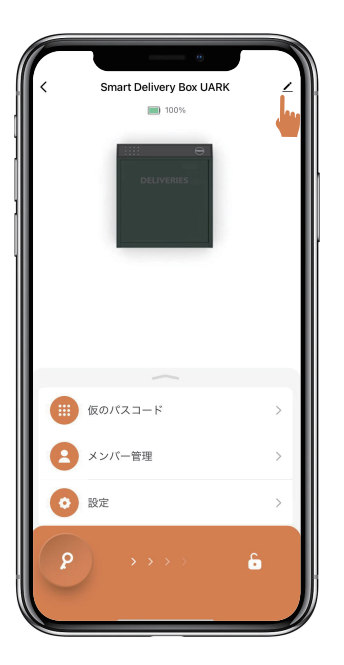

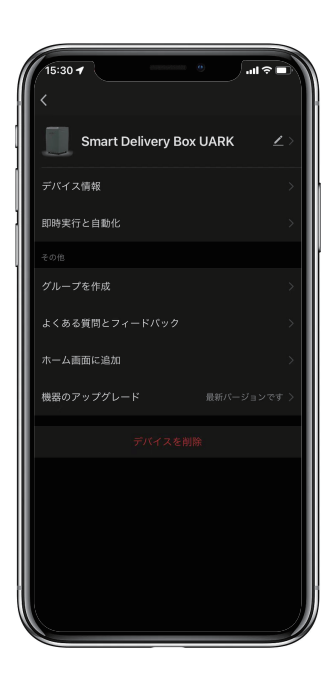

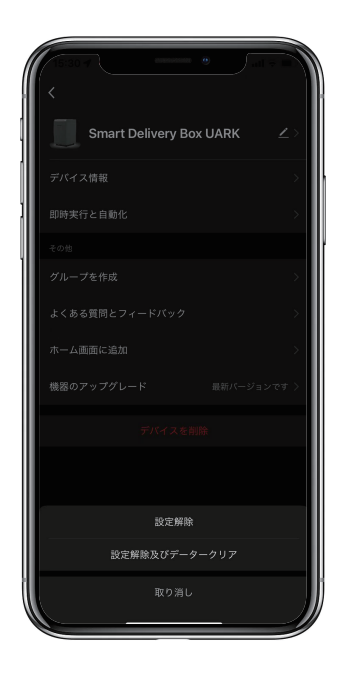

# アプリなしで宅配ボックスをリセットする方法:

>1. アプリがなくても、リセットボタンで宅配ボックスをリセットできます。

>2. リセットボタンはロック本体の裏側にあります。

>3. リセットツールを使用して、リセットボタンを5秒間長押しすると、長いビープ音がなります。

>4. 長いビープ音の後、宅配ボックスがリセットされて、初期管理者パスコード123456に戻ります。

>5. 他の操作を行う前に、改めて管理者パスコードを変更する必要があります。

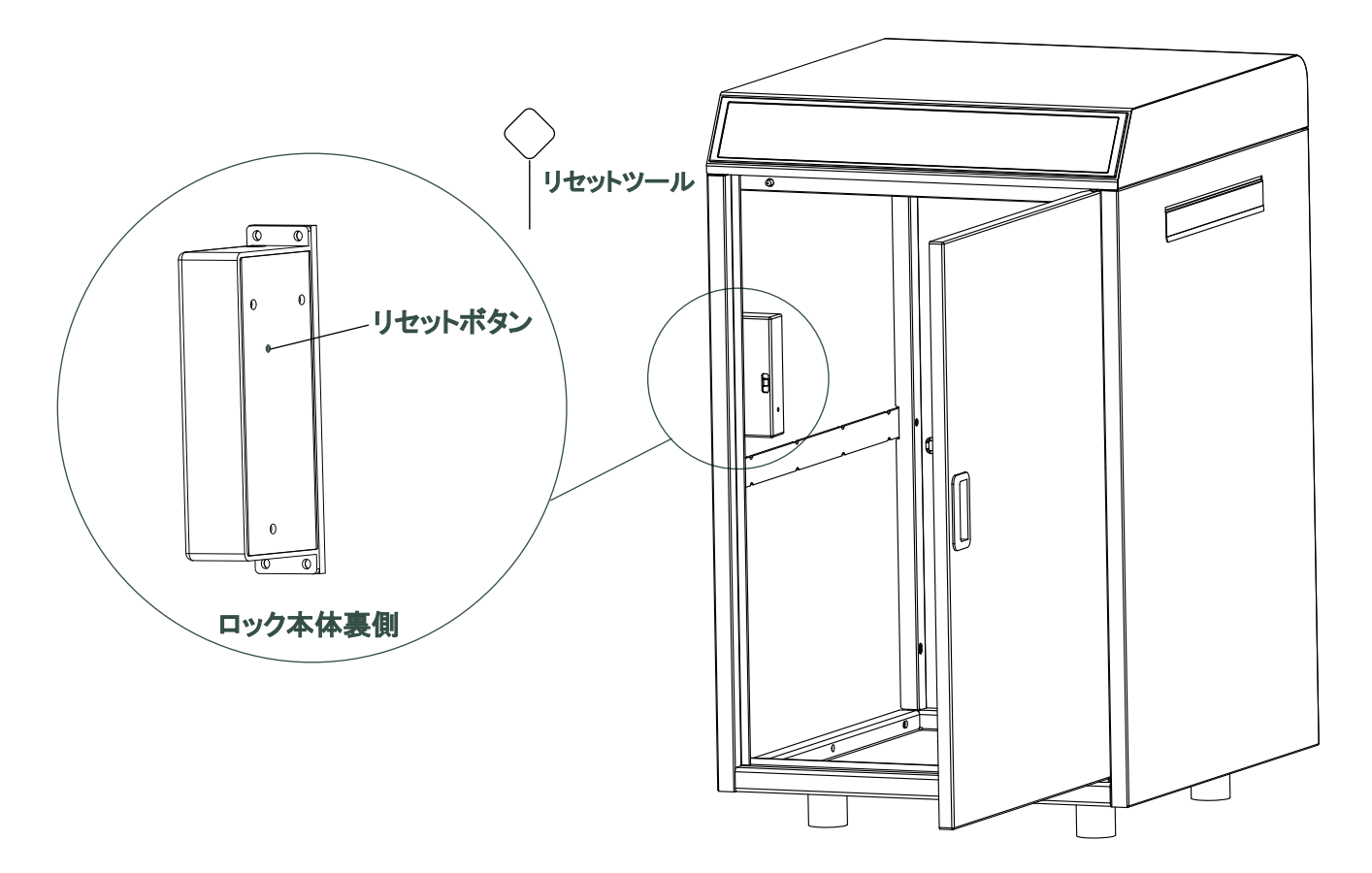

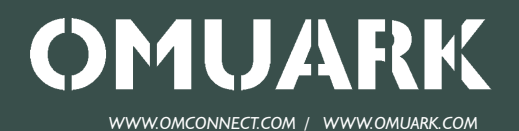

31 Building, Shahe Rd, Longgang District, Shenzhen 518115, China Copyright @ 2016 - 2023 OMFOCUS TECH. All rights reserved.